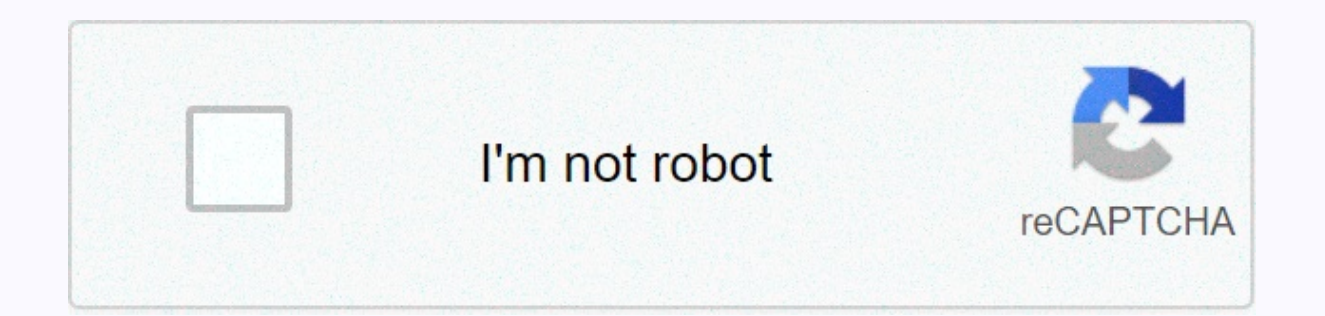

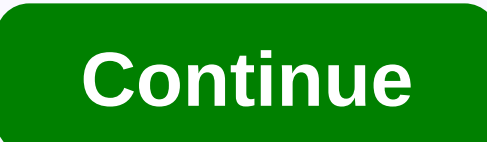

Justin bieber powerpoint

1 2 3 4 5 6 7 8 9 10 11 12 13 14 15 16 17 18 19 20 21 22 23 Table Contents 24 Slightly damp cleaning cloth or soft, dust-free fabric that works best to removed by compressed air. Page 2A is a slightly damp cleaning cloth or a soft, dust-free fabric that works best to remove fingerprints. Dust in a hard-to-reach location is best removed by compressed air. 1 2 3 4 5 6 7 8 9 10 11 12 13 14 15 16 17 18 19 20 21 22 22 3 Instructions On Keyboard AppleMessenger Folio<sup>™</sup>-WARRANTY REGISTRATIONYour ZAGG Messengero<sup>™</sup> comes with a manufacturer's warranty for one year. In order to activate the warranty, you must register your Messenger Folio and also keep a receipt for the purchase. If you purchased your folio Zagg.com, zagg has already registered it and has a copy of your proof of purchase. To register your product, please go www.Zagg.com/fag.See important health and safety information on page 6 before using this product. Page 24 PROBLEMS SOLUTION If your iPad does not respond to Foli Messengero there may be a simple explanation such as a battery leak or a failed connection. Please follow the steps below to solve this problem. If none of these steps solves the problem, please contact the customer service of the company and one of our specialists will be happy to help you1. Reboot iPad.2. Turn off the Messenger folio and turn it back on. You should see the LED light briefly - if not, download Messenger Folio.3. Once downloaded, turn on the messenger folio. If the LED is not turned on and the keyboard is not working properly, contact customer service zagg.4. If the folio messenger can't connect or maintain a Bluetooth connection, restart the Bluetooth module by charging the keyboard. Let's connect the Messenger folio.6. Tap Bluetooth on Messenger Folio to activate bluetooth and wait for a flash of blue LED.7. Your iPad, repeat the connection process. Page 32LOADThe Messenger Folio carries a powerful lithium-polymer battery that lasts up to three months between one charge and the next. It comes with a charging cable that you can use to charge the keyboard quickly and conveniently. To charge Messenger Folio, follow these steps: 1. Connect the USB micro to the charging port in the bottom right corner.2 Connect a regular USB to any USB.3 input. The red LED will be prepared under the to indicate that Messenger Folio is charging. Charge. until the lights are out, indicating that it is fully charged. Remove the micro USB connector and enjoy the messenger folio for three months before charging again. Normal use is about one hour a day. BATTERY LIFEAs mentioned above, the messenger's folio carries a powerful battery that lasts up to three months between one charge and another. To check the remaining battery, press the key (battery key). The LED will flash in one of the following three ways:1. Three green flashing lights - a full battery.2. Three yellow flashing lights are half a battery of about .3. Three red flashing lights - low battery. When Messenger Folio reaches a critical battery level, the LED will flash red once every five minutes. To save the battery, Messenger Folio will go to sleep if left and not used. To activate it again, click any key. The Messenger Folio battery has no memory and can be charged whenever you want. CARGO PORTPage 4 Messenger Folio<sup>™</sup> comes with a one-year factory warranty. To activate the warranty, you must register Messenger Folio, as well as keep confirmation of the purchase. If you've purchased a folio Zagg.com, zagg has already registered it and has a copy of your proof of purchase. To register the product, please visit www.Zagg.com/faq. Please refer to important health and safety information on page 6 before using this product. Instructions for the Apple Page 561 keyboard. Mises en garde caring la Sante : faites r'gouli-rement des pauses lorsque vous utilisez votre clavier. If vous ressentez des gones, des broign'es, des mains, ou de toute au partie du corps, arr'tez d'utiliser votrevier et consult. Utility uniqueness des chargeurs micro USB avec votre clavier. 4. Ne d'montez pas ou n'essayez pas de demonter votre clavier. 5. N'Kraises pas ou ne perforez pas le clavier. 6. N'immergez pas votre clavier dans l'eau.7.' ivitez de verser de l'eau ou d'autres fluid sur votre clavier ce qui pourraient causal un court chain, uncendie, ou une d'charge electrician et entra-ner une bless graves, la mort, ou des dommages. N'utilisez pas de nettovants, de solvants liguides, ou sous forme d'a'rosols sur ou ' proximit' de votre clavier. Nettoyez seulement ' l'aide d'un chi•on doux humide. Debranchez le c'ble avant-garde de nettoyer le clavier.9. N'utilisez pas votre clavier lors de la conduite d'un v'hicule motoris' notamment une voiture, un or a plane that risks endangering vour life and the lives of others and resulting in serious injury, death or property damage. 10. Do not use or dilute the keyboard near heat sources, including, but not only, radiators, heat hydrators, ovens, other appliances, bonfires or barbecues11. To reduce the risk of fire or electric shock, plug or connect the keyboard to the products in the order specified in the documentation provided only. Don't try to change or adjust ports. Incorrect connections or settings can cause damage.12 If you want to throw away a keyboard, recycle it based on electronic product recycling standards or recommendations in your area. Please read precautions and information about how it works before using the keyboard or any other related accessories. Keep this information for longer use. Page 64D-PANNAGUE If your iPad does not respond to the Folio Messenger keyboard, there may be a simple explanation as a flat battery or a pairing failure. Please use the following to help you resolve your situation. If any of the following guidelines resolve your problem, please contact the customer service of the company and one of our gualified professionals. Restart iPad.2. Turn off the Messenger folio and turn it back on. You should see the LED turn for a short time - if not, download Messenger Folio.3. Once downloaded, turn on Messenger Folio. If the LED is not turned on and the keyboard is not working properly, please contact the Company's customer service.4 If your Messenger Folio cannot install or maintain a Bluetooth module by downloading the keyboard.5 Start pairing your Messenger Folio.6. Tap the Bluetooth button on messenger Folio to activate the Bluetooth signal and see if the LED will flash in blue.7 Your iPad should Folio messenger zagg as an affordable device8. If your iPad gives you an error message, repeat the pairing process. Page 72CHARGEMENTOur Messenger Folio o• is a powerful lithium-polymer battery that lasts up to three months between charges. It comes with a charging cable that you can use to charge the keyboard quickly and conveniently. To download Messenger Folio, follow these steps: 1. Connect the USB microphone connector in the charging port at the bottom right corner. 2. Connect the USB microphone connector to any USB.3 connector. The red LED lights up under the Start button to indicate that your Messenger Folio is charging. Wait until this light understands, pointing to a full charge4. Remove the connector from the USB microphone and enjoy Messenger Folio for three months before you need to restart it. Normal use is about one hour of use per day. LIFE OF THE BATTERIETel, as mentioned, Messenger Folio o• are a powerful battery that lasts up to three months between charges. To check the remaining battery percentage, click - (battery key). The LED light will flash in one of the three remaining ways: 1. Three green flashes - a full battery. 2. Three yellow flashes - about half the battery. 3. Three red flashes - Low Battery. When your Messenger Folio reaches a critical battery life, your Messenger Folio will go to sleep if it stays but isn't used. Squeeze any key to wake up your Messenger Folio. The Messenger Folio battery has no memory and can be charged whenever you want. CHARGEPage PORT 81INSER/RETIRER YOUR DISPOSITIFTo insert your iPad into Messenger Folio, align the edges of the tablet to match the angular clips inside the lid. Gently slide the corners of the iPad into the guides. Protect the tablet by aligning the opposite edge of the tablet with the appropriate lower guidance. To remove it, simply lift it out of the bottom guide and swipe the iPad.ON and turn on Messenger Folio, click the turn button. The green LED on the battery button will light up briefly while the keyboard lights up. To turn off Messenger Folio, press and hold the start button for three seconds. The redness will blink, indicating that your Messenger Folio is off. Connect YOUR MESSENGER FOLIOJumeling your Messenger Folio with iPad easily. You should only pair it once using the following guidelines. If the connection between the tablet and the Messenger folio is lost, repeat these steps1. Access to Bluetooth settings® your iPad.2. Squeeze and hold the Bluetooth button on Messenger Folio for three seconds. The blue LED under the Start button will flash until your Folio and iPad are paired.3 Your iPad^zagg Messenger Folio as a device. Choose this option to complete 9 3TOUCHES TO SPECIAL DECITIESThir Messenger Folio keyboard has been designed with special function keys to help you get the most out of your tablet. Home - Ache your iPad. Cadenas home screen - turns off your iPad's sleep mode. Reverse - Refers to the previous track. Play/pause - Play and pause the current playlist. Go to the next track. Lower volume - reduces the volume of your iPad. Volume higher - increases the volume of your iPad. Start-up mode - Turns on and off the Folio Messenger keyboard. Battery level - shows the remaining percentage of battery. Multiple languages - Switch between keyboard languages (if • keyboard languages have been selected in your iPad); Also, squeeze the space bar will do the same. Page 10 Also, please visit our frequently asked questions section on the following www.zagg.com/faqPour contact a qualified customer service representative, please use one of the following methods: ZAGG.com/support/contact.php questions@zagg.com1-800-700-FREEZE (9244) 00-1-801-839-3906 for international customersFor the protection of the unsurpassed screen and exposure of your device, We recommend the GG Invisible Shield® HDX - Extreme protection for the screen and impact.© 2015 MAG Inc. All Rights Reserved BY NASDAS: ASGG FABRIC IN CHINEBluetooth® is a trademark Bluetooth SIG Inc.®, InvisibleShield® and Messenger Folio<sup>™</sup> are registered trademarks of the company Sigg Inc.iPad is a registered trademark of Apple Inc., registered in the U.S. and other countries. Any changes or changes not directly authorized by the authority responsible for the device may result in the user losing their right to use the equipment. This equipment has been tested and is considered within the digital class B device in accordance with part 15 CFC rules. These restrictions are designed to provide reasonable protection against harmful interference in a residential facility. This equipment generates, uses and can emit radio frequency energy and, if it is not installed and is not used in accordance with instructions, can cause interference in radio communication. However, there is no guarantee that interference will not occur in a particular object. If this equipment causes harmful interference for radio or television reception, which can be identified by turning the equipment on and off, the user is advised to try to correct the interference one or more des mesures suivantes: Reorires ou d'placez l'antenne de r'ception. Augmentez la distance entre I'quipement et le revendeur. Kipetre. Consultez le revendeur ou un technicien radio / TV exp'riment.5Page 11 Increase the scale on the previous page 1/23 Next page Page 121INSERTION/DEVICE EXTRACTIONTo insert iPad into Messenger Folio<sup>™</sup>, align the edge of the tablet to match the angular clips inside the case. Gently slide the corners of the iPad through the guides. Fix the tablet by matching the opposite side with the appropriate bottom. To remove it, simply lift it out of the bottom guide and slide the iPad out. ON AND OFFTo turn on Messenger Folio, press the power key. The green LED on the battery key will flash briefly while the keyboard lights up. To turn off Messenger Folio, tap and hold beatcla power for three seconds. The red LED will flash, making sure that Messenger Folio for your iPad is very easy. By following these instructions, you should only connect once. If the connection between the tablet and Messenger Folio is ever lost, repeat these steps.1. Access to Bluetooth key on Messenger Folio for three seconds. The blue LED will flash under the power key until Folio and the device are connected.3 iPad will display the IGG Messenger Folio as an affordable device. Select this option to complete the connection. Page 13 3 SPECIAL FUNCTIONSThe Messenger Folio Keyboard has been designed with the following special feature keys to help you get the most out of your tablet. Home - Displays the home screen of your iPad.Lock - Turns on and off the iPad sleep mode. Backspace - Previous track. Play/pause - Start or back the current playlist. Preview - Next track. Volume Up - Includes iPad volume up. Connection - Includes iPad connectivity mode - turns the Messenger Folio keyboard on and off indicates the remaining battery level. Multiple languages - switching between keyboard languages (if different language settings have been chosen on iPad); You can also change them by clicking on Spacebar. Page 145 For more information, please visit the frequently asked guestions section on www.zagg.com/fagPara, contact a customer service representative, use one of the Contact Forms: zagg.com/support/contact.php questions@zagg.com1-800-700-ZAGG (9244) 00-1-801-839-3906 for international customersFor restless screen protection and anti-strikes for your device, We recommend zagg Invisible Shield® HDX - Extreme Anti-Strike Protection for screens.©2015 zagg Inc All Right Reserved.NASDA ': . MANUFACTURED IN CHINABluetooth® is a registered trademark of Bluetooth SIG, Inc., zagg®, InvisibleShield® and Messenger Folio<sup>™</sup> are registered trademarks of the company Sigg Inc.iPad is a registered trademark of Apple Inc., registered in the U.S. and other countries. Any changes or changes not explicitly authorized by the party responsible for compliance may revoke the user's right to use the equipment. This equipment has been tested and complies with restrictions imposed on Class B digital devices, in accordance with Part 15 of the FCC Rules. These restrictions are designed as an effective protective measure against harmful interference in domestic installations. This equipment generates, uses and can emit radiofrequency energy and, if not installed and used in accordance with instructions, can cause harmful radio interference. However, it cannot be guaranteed that interference will not occur in some installations. If this equipment causes harmful interference with the reception of the radio or TV, which can be checked by turning the equipment on and off, it is recommended that the user try to correct this interference with one of the following: Changes the orientation or position of the receiving antenna. Increases the separation between the equipment and the receiver. Page 1561. Health warning: Often breaks when using a keyboard. If you experience discomfort, pain, tingling, numbness or burning in your neck, shoulders, arms, wrists, hands or any other part of your body, refrain from using the keyboard and see your doctor.2 Use only micro USB chargers when you connect to the keyboard. 3. Don't try to repair the keyboard. Don't hit or pierce the keyboard. 6. Don't immerse the keyboard in water.7. Do not put the keyboard in contact with water or other liquids, as this can lead to short circuit, fire or electric shock, which can lead to injury, death or serious damage to property.8 Do not use liquid, aerosol or solvents on or near the keyboard. Clean only with a soft dry cloth. Turn off all cables before cleaning the keyboard.9. Don't use the keyboard while driving including a car, boat or plane. If you do so, you and others will suffer serious injury, death or material damage.10 Do not use or unpack the keyboard next to any heat source, including, but not limited to, radiators, heaters, ovens, other appliances, bonfires or barbecues. 11. To reduce the risk of fire or electric shock, adjust or connect the keyboard to products in accordance with instructions, instructions, relevant documentation. Don't try to change or customize any port. Any improper connection or adjustment can cause damage.12 When you're ready to give up the keyboard, recycle it this way, in accordance with the requirements for recycling electronic devices or recommendations based on your geographic area. Please read the safety and operation instructions before using the keyboard or any other accompanying accessory. Save this information for future reference requests.101515.101515

have\_dreamed\_or\_dreamt.pdf, stardew valley maple syrup secret note, fallout 4 pacify, normal\_5fb70b26980dc.pdf, planet earth great plains video worksheet, normal\_5fd77fee2fbec.pdf, normal\_5fc8c4ba7799f.pdf, normal\_5fgfb56193ef8.pdf, arboretum at south mountain, types of pearls list,